## **INFORME DE RENDIMENTOS 2025**

Abaixo o passo a passo para consultar seu Informe de Rendimentos:

## Para correntista, o Informe de Rendimentos estará disponível no *banking* por meio da rota:

 Diretamente pelo site www.bradesco.com.br, no menu Conta Corrente > Investimentos > Consultas > Ativos Escriturais, selecionar a opção Consulta Informe de Rendimentos – 2ª via.

Para não correntista, o Informe de Rendimentos estará disponível no Portal de Documentos Digitais – PDD (<u>https://documentosdigitaiscustodia.bradesco/login</u>).

Para se cadastrar e realizar o primeiro acesso ao Portal de Documentos Digitais – PDD, basta seguir os seguintes passos:

- 1. No portal documentos digitais custo dia. brades co, clique em primeiro acesso;
- 2. Digite seu CPF e a data de nascimento. No caso de pessoa jurídica, digite o CNPJ e a data de fundação;
- 3. Para verificar sua identidade, escolha uma das opções: número de telefone ou email;
- 4. Digite o código recebido e crie sua senha;
- 5. Pronto! Seu acesso já foi criado. Basta acessar com o CPF ou CNPJ e a senha

Caso ainda tenha dúvidas, por favor contatar os canais abaixo:

| Fone Fácil Bradesco<br>Consultas, Informações e Serviços Transacionais.<br>Capitais e Regiões Metropolitánas: 4002 0022<br>Demais Localidades: 0800 570 0022<br>Atendimento 24 horas, 7 dias por semana. | SAC - Alô Bradesco: 0800 704 8383<br>Dificência Auditiva ou de Fala: 0800 722 0099<br>Reclamações, Cancelamentos e Informações Gerais.<br>Atendimento 24 horas, 7 dias por semana. |
|----------------------------------------------------------------------------------------------------|----------------------------------------------------------------------------------------------------|
| Ouvidoria: 0800 727 9933 - Se não                                                                                                    | ficar satisfeito com a solução apresentada,                                                                                                    |
| contate a Ouvidoria. das 08h às                                                                                                    | 18h. de 2ª a 6ª feira, exceto feriados.                                                                                                    |